# Logga in och logga ut på din IP-telefon

## För Aastra 6735 i (svart telefon)

Logga in:

- 1. Tryck på knappen för Logga in
- 2. Tryck in ditt anknytningsnummer
- 3. Tryck på knappen för *OK* i displayen
- 4. Knappa in din fyrsiffriga pin-kod
- 5. Tryck på knappen för *OK* i displayen

#### Logga ut:

- 1. Tryck på knappen för Logga ut
- 2. Tryck på knappen för Välj i displayen.

### För Aastra 6753i (svart telefon):

Logga in:

- 1. Tryck på knappen Login / Logout
- 2. Knappa in fyrsiffrigt anknytningsnummer
- 3. Tryck pil ner
- 4. Knappa in fyrsiffrig pin-kod
- 5. Tryck pil höger för Ange

#### Logga ut:

- 1. Tryck på knappen Login / Logout
- 2. Tryck pil ner
- 3. Tryck pil höger för Ange

## För Aastra 4422 (grå eller vit telefon)

#### Logga in:

- 1. Skriv in din anknytning i displayen efter texten Logga in med nr:
- 2. Tryck på högtalarknappen längst ner till vänster
  3. Knappa in fyrsiffrig pin-kod
- 4. Tryck på högtalarknappen längst ner till vänster

#### Logga ut:

- 1. Håll inne knapp C, längst ner till höger
- 2. När Logga ut? syns i displayen, tryck på högtalarknappen längst ner till vänster.